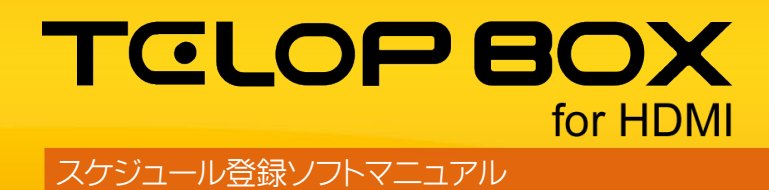

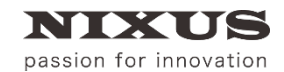

日興通信株式会社 2.0版(2019/08)

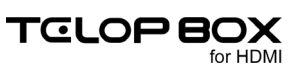

## 目 次

| 1. スケジュール登録ソフトとは                     | 4  |
|--------------------------------------|----|
| 2. プレイリスト選択画面                        | 5  |
| 2.1. 画面説明                            | 5  |
| 2.2. プレイリストを開く                       | 5  |
| 2.3. 番組を新規作成する                       | 6  |
| 2.4. 放送を新規作成する                       | 7  |
| 2.5. 番組(放送)を修正する                     | 8  |
| 2.6. 番組(放送)を削除する                     | 8  |
| 2.7. 番組(放送)を別名コピーする                  | 9  |
| 3. スケジュール登録画面                        | 10 |
| 3.1. 画面説明                            | 10 |
| 3.2. ツールバー                           | 10 |
| 3.2.1. 通常時                           | 10 |
| 3.2.2. 編集モード時                        | 11 |
| 3.3. 項目の編集                           | 11 |
| 3.3.1. 項目の名前を編集する                    | 11 |
| 3.3.2. 項目を並び替える                      | 12 |
| 3.4. テロップを作成する                       | 13 |
| 3.5. テロップを編集する                       | 13 |
| 3.6. テロップの保存                         | 14 |
| 3.6.1. 保存場所を指定する                     | 14 |
| 3.6.2. テロップを上書き保存する                  | 14 |
| 3.6.3. 素材集に追加保存する                    | 14 |
| 3.6.4. プレイリストに追加保存する                 | 14 |
| 3.6.5. プレイリストに挿入保存する                 | 14 |
| 3.7. 素材集のテロップをプレイリストに追加する            | 14 |
| 3.8. テロップを並び替える                      | 15 |
| 3.9. テロップをカット/コピー/ペーストする             | 16 |
| 3.10. テロップを削除する                      | 17 |
| 3.11. 表示設定の変更                        | 17 |
| 3.11.1. プレイリストに追加したテロップの表示/非表示を切り替える | 17 |
| 3.11.2. テロップのサムネイルサイズを変更する           | 18 |
| 3.12. 画像ファイルの読み込み                    | 18 |
| 3.13. エフェクトの設定                       |    |

| 3.13.1. プロパティから設定する        | 19 |
|----------------------------|----|
| 3.13.2. ショートカットメニューから設定する  |    |
| 3.14. テロップのプレビュー           | 21 |
| 3.14.1. エフェクトプレビュー画面       | 21 |
| 3.14.2. テロップをプレビューする       |    |
| 3.15. テロップの書き出し            |    |
| 3.15.1. ドラッグ&ドロップで書き出す     | 23 |
| 3.15.2. 素材のバックアップを利用して書き出す | 23 |
| 3.15.3. 連番ファイルで出力する        |    |
| 3.16. メニューバー               | 27 |
| 4. 改訂履歴                    |    |

# 1. スケジュール登録ソフトとは

スケジュール登録ソフトは、番組ごとに送出するテロップのスケジュールを作成するためのソフトで

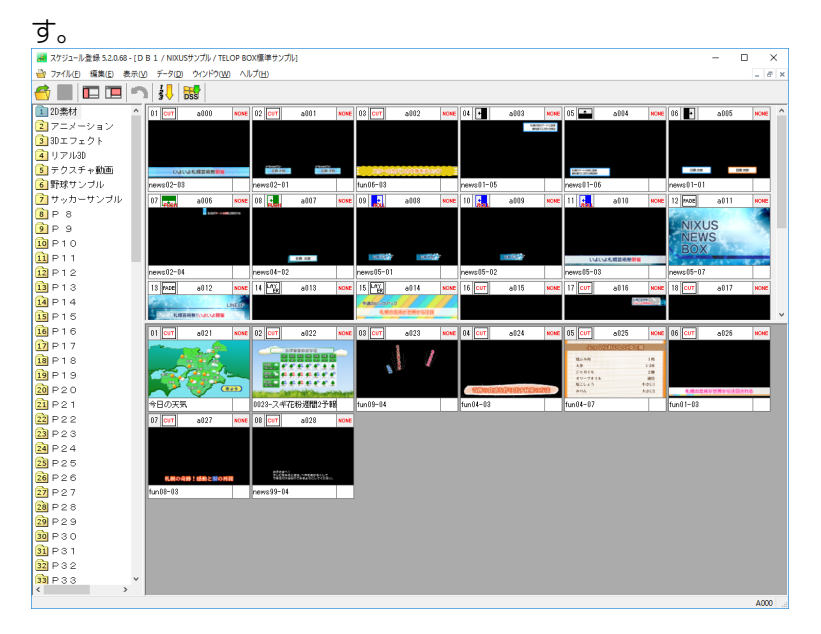

TELOP BOX は下記のようなフォルダ構成でテロップを管理しています。 フォルダ構成:【データベース(接続先)>番組>放送>項目>テロップ】

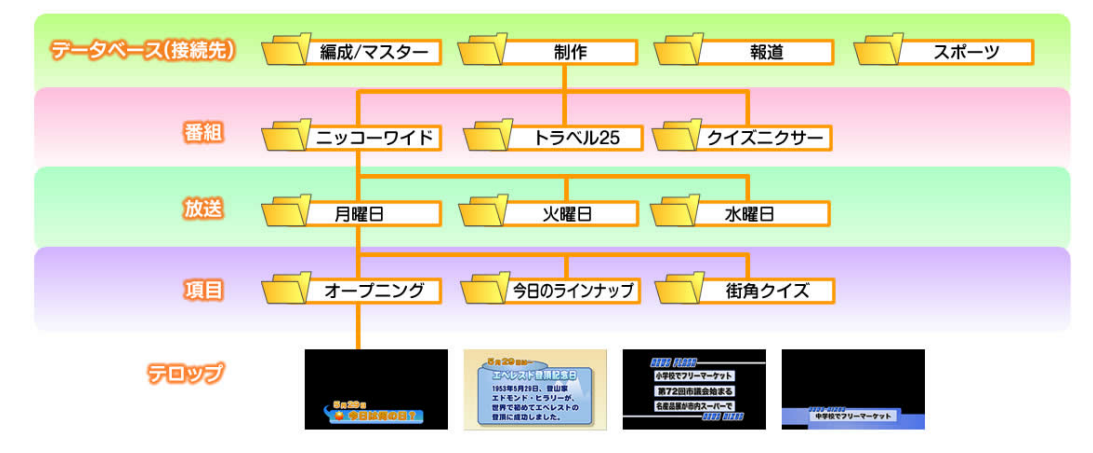

テロップは項目フォルダに保存して管理します。

【項目】とは番組を構成する「コーナー」のような区切りとお考えください。

(ニュース番組の場合、「特集」、「スポーツ」、「天気予報」などの各コーナーが【項目】となります。)

送出時には作成した番組を読み込み、必要なテロップを選んでオンエアします。 緊急事項がない限りは送出ソフトで番組を開き、【TAKE】ボタンをタイミングに合わせてクリックす るだけでスケジュール通りに順次送出されます。

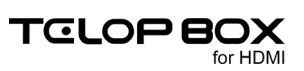

# 2. プレイリスト選択画面

スケジュールソフト起動時や、プレイリストを開く際に表示されます。 どの番組のプレイリストを開くかを選択する画面です。

# 2.1. 画面説明

| プレイリスト選択                                                                                                    |                                                                                 |                                                       |                                                                                  | ×                                                                                          |
|----------------------------------------------------------------------------------------------------|---------------------------------------------------------------------------------|-------------------------------------------------------|----------------------------------------------------------------------------------|--------------------------------------------------------------------------------------------|
| DB1     NDUS NEWS 7     NDUS sports     NDUS サンブル     TELOP BOX標準サンブル     TELOP BOX標準サンブル     DB2     コースサンブル     DB2     USB | 2¥NDXUS¥telopbox4DSS-MAI<br>名前<br>□ TELOP BOX標準サンプル<br>□ スポーツサンプル<br>□ ニュースサンプル | NYDSS-SC4SCHEDULE<br>種類<br>放送フォルダ<br>放送フォルダ<br>放送フォルダ | 1¥NDAUS サンプル¥<br>更新日時<br>2016/06/23 1552<br>2016/06/23 16:00<br>2016/06/23 15:59 | OK           キャンセル           新規作成           輸現作成           修正           削除           別名コピー |
| ①データベー <b>ス</b>                                                                                                    | X 21                                                                            | 昏組/放                                                  | 送                                                                                |                                                                                            |
|                                                                                                    |                                                                                 |                                                       |                                                                                  |                                                                                            |

① データベース

データベースのフォルダ構成がツリー表示されます。

- ② 番組/放送選択した番組/放送の内容が一覧で表示されます。
- ③ 各種ボタン

選択している番組/放送のプレイリストを開く、番組/放送の新規作成や修正などの操作 を行うことができます。

# 2.2. プレイリストを開く

開きたいプレイリストを選択します

① 番組をダブルクリックしてください。

| 2 D1 9XINESS                |                                              |                                                     |                                                                  | ^                                                                              |
|-----------------------------|----------------------------------------------|-----------------------------------------------------|------------------------------------------------------------------|--------------------------------------------------------------------------------|
| ₽-@ DB1                     | C:¥NXUS¥telopbox¥DSS-M                       | AIN¥DSS-SC¥SCHEDULE1                                | ¥                                                                | OK                                                                             |
| - 0 B2<br>- 0 B3<br>- 0 USB | 名前<br>NRUS NEWS 7<br>nRUS sports<br>NRUS サンル | 種 類<br>番組フォルダ<br>番組フォルダ<br>番組フォルダ<br><b>御</b> 組フォルダ | 更新日時<br>2016/06/23 15:54<br>2016/06/23 15:55<br>2016/06/23 16:00 | <ul> <li>キャンセル</li> <li>新規作成</li> <li>修正</li> <li>削除</li> <li>別名コピー</li> </ul> |

番組内にある放送が表示されます。

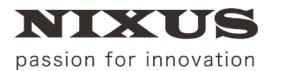

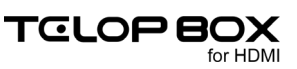

② 放送をダブルクリックしてください。

| プレイリスト選択         |                             |                  |                                      | ×     |
|------------------|-----------------------------|------------------|--------------------------------------|-------|
|                  | C#NXUS¥telopbox¥DSS-MAIN¥D  | SS-SC¥SCHEDULE1¥ | NDKUS サンプル¥                          | ОК    |
| NIXUS NEWS 7<br> | 名前<br>TELOP BOX標準サンプル       | 種 類<br>放送フォルダ    | 更新日時<br>2016/06/23 17:11             | キャンセル |
| DB2              | <sup>■</sup> √ <u>ダブル</u> : | クリック             | 2016/06/23 16:00<br>2016/06/23 15:59 | 新規作成  |
| 038              |                             |                  |                                      | 修正    |
|                  |                             |                  |                                      | 削除    |
|                  |                             |                  |                                      | 別名コピー |
|                  |                             |                  |                                      |       |

## または、放送を選択して【OK】ボタンをクリックしてください。

| プレイリスト選択        |                          |                   |                  | ×     |
|-----------------|--------------------------|-------------------|------------------|-------|
|                 | C¥NIXUS¥telopbox¥DSS-MAI | N¥DSS-SC¥SCHEDULE | T¥NIXUS サンプル¥    | ок    |
|                 | 2 前                      | 16 10             | 重新口時             | キャンセル |
| ■- 🔄 NIXUS サンブル | 📄 TELOP BOX標準サンプル        | 放送フォルダ            | 2016/06/23 17:11 |       |
|                 | □ スホーンフランル □ ニュースサンブル    | 放送フォルダ            | 2016/06/23 15:59 | 新規作成  |
| L               |                          |                   |                  | 修正    |
|                 |                          |                   |                  | 削除    |
|                 |                          |                   |                  | 別名コピー |
|                 |                          |                   |                  |       |

選択した番組・放送のプレイリストが表示されます。

| 🛃 スケジュール登録 5.2.0.68 - [0 | D B 1 / NKUS#72                                                                                                    | ガル / TELOP BC | x標準サンプ            | и        |        |                    |               |     |             |          |      |                                         |            |      |               |         |     |            |         |       |                      | - 0    | ×     |
|--------------------------|----------------------------------------------------------------------------------------------------|---------------|-------------------|----------|--------|--------------------|---------------|-----|-------------|----------|------|-----------------------------------------|------------|------|---------------|---------|-----|------------|---------|-------|----------------------|--------|-------|
| 🔐 77(L(E) 編集(E) 表示)      | y デークロ ウィ                                                                                                    | VPDW AL       | 17(H)             |          |        |                    |               |     |             |          |      |                                         |            |      |               |         |     |            |         |       |                      |        | - # × |
| 🖆 🔳 🗖 🔳 🧉                | 🐭 🧦 ا                                                                                                    |               |                   |          |        |                    |               |     |             |          |      |                                         |            |      |               |         |     |            |         |       |                      |        |       |
| 120赤材 ^                  | 11 car s                                                                                                    |               | 12 CVT            | a001     | -      | 13 0/1             | a112          | 101 | 14 1        | 6003     | HEAL | 05                                      | 3114       | 9008 | 05 -          | 5005    | NON | 87         | 6005    | 10.00 | 08 🛃                 | a117   | 1018  |
| 2 アニメーション                |                                                                                                    |               |                   |          |        |                    |               |     |             | 100      | 522  |                                         |            |      |               |         |     |            | 100.00  | -     | 100                  |        |       |
| 3Dエフェクト                  |                                                                                                    |               |                   |          |        |                    |               |     |             |          |      |                                         |            |      |               |         |     |            |         |       |                      |        |       |
| 诸 y 🕬 Nab                |                                                                                                    |               |                   |          |        |                    |               |     |             |          |      |                                         |            |      |               |         |     |            |         |       |                      |        |       |
| 🛐 テクスチャ 動画               | 020200                                                                                                    | DANEN         | 10.10             | EA 10    | - 1    | 160-660            | SNICLER BRIEF |     |             |          |      | 1000 - 1000 - 000<br>8149 - 1010 - 0000 |            |      | (8.48         | 18.4    | -   |            |         |       |                      | 18.44  |       |
| ⑥野球サンブル                  | news12-11                                                                                                    |               | news02-01         |          | ň      | n05-03             |               |     | news11-15   |          |      | news01-06                               |            |      | news01-01     |         |     | news82-84  |         |       | news04-02            |        |       |
| 📝 サッカーサンブル               | 03 🔜 a                                                                                                    | 008 🚾         | 10 🔜              | a009     | -      | 1 🔜                | a818          | 50R | 12 mae      | a011     | HORE | 13 Not                                  | all 12     | -    | 14 14%        | a015    | NOR | 15 15      | a014    | 10.00 | 16 0/7               | all 15 | 9048  |
| 🖲 P 8                    |                                                                                                    |               |                   |          |        |                    |               |     |             | ~        |      | 100                                     | -          | -10  |               |         |     | Saugary    | 11/1    |       |                      |        |       |
| 9 P 9                    |                                                                                                    |               |                   |          |        |                    |               |     | NIXU        | S        | 25   | L. LEAS                                 | IORON BE   | 1    |               |         |     | 1.00       |         | _     |                      |        |       |
| 10 P10                   |                                                                                                    |               |                   |          |        |                    |               |     | BOX         | •        |      | 400                                     | -1.4886    |      |               |         |     | -          |         |       |                      |        |       |
| 11 P11                   | Conception of the local division of the local division of the loca | HOLE &        |                   | 0.000    |        | (UKU)              |               | 12  |             |          | CAP. | 100488                                  | 1009120100 | 1    | 3049913       | 0941906 |     |            | 80-3048 | 25    | COP-CHILD<br>COLORED |        |       |
| 12 P12                   | nove285-81                                                                                                    |               | news16-12         |          | L      | ews05-03           |               |     | neveal5-17  |          |      | revs05-08                               |            |      | fun33-33      |         |     | 0015-fun01 | -08     |       | fun01-06             |        |       |
| 13 P13                   | 17 CFT 8                                                                                                    | 016 🔜         | 18 CMT            | a017     | HOME 1 | 9 <mark>ov1</mark> | al 11         | 101 | 28 CHT      | a019     | HONE | 21 <b>CV1</b>                           | a121       | stee | 22 CUT        | a429    | NOR | 28         |         |       |                      |        |       |
| 14 P14                   |                                                                                                    | COMPLET.      |                   |          |        |                    |               |     |             |          |      |                                         |            |      |               |         |     |            |         |       |                      |        |       |
| 15 P15                   |                                                                                                    |               |                   |          |        |                    |               |     |             |          |      |                                         |            |      |               |         |     |            |         |       |                      |        |       |
| 16 P16                   |                                                                                                    |               |                   |          |        |                    |               |     |             |          | ÷3   |                                         |            | ţ.   |               |         |     |            |         |       |                      |        |       |
| 17 P17                   |                                                                                                    |               | Concession of the |          |        | 38048380           | 00070         |     | 4.545       | ASP4ARGE | -    | 22(09)                                  | >143.0647  |      |               |         |     |            |         |       |                      |        |       |
| 10 P18                   | news35-35                                                                                                    |               | news16-16         |          | P      | ews39-01           |               |     | news\$\$+12 |          |      | revs99-03                               |            |      | news33-33     |         |     |            |         |       |                      |        |       |
| 19 P19                   |                                                                                                    |               |                   |          |        |                    |               |     |             |          |      |                                         |            |      |               |         |     |            |         |       |                      |        |       |
| 20 P 2 0                 |                                                                                                    |               |                   |          |        |                    |               |     |             |          |      |                                         |            |      |               |         |     |            |         |       |                      |        |       |
| 21 P 2 1                 |                                                                                                    |               |                   |          |        |                    |               |     |             |          |      |                                         |            |      |               |         |     |            |         |       |                      |        |       |
| 22 P 2 2                 | as loss -                                                                                                    | 001           | (c) [cent]        | +000     |        | 2                  |               |     | TT Lat      | -004     |      | (6 <b>b</b> a)                          | - 935      |      | 22 247        | 1016    |     | 62 [cot]   | +0.02   |       | 02 <b>[</b> 20]      | .111   | 100   |
| 23 P 2 3                 |                                                                                                    |               |                   | 8744     |        | 4 <u>100</u>       | 3144          | *** | in the      | 8014     |      |                                         | and a      |      | 99 <u>991</u> | 8020    |     | 67         | 8941    |       | 00 001               | 3171   |       |
| 24 P 2 4                 |                                                                                                    |               |                   |          | -      |                    | 1             |     |             |          |      | 8.148                                   |            | 10   |               |         |     |            |         |       |                      |        |       |
| 25 P 2 5                 | 1000                                                                                                    | 4             |                   |          |        |                    |               |     |             |          |      | AB<br>Cypics                            |            | 10   |               |         |     |            |         |       |                      |        |       |
| 26 P 2 6                 |                                                                                                    | ~ m           |                   |          |        |                    |               |     | SEDBORD     | OTOCOL   | 200  | Bille3                                  |            | 10   | LEADA         | 2811202 | 14  | 1800       |         | .     | 12163                |        |       |
| 27 P 2 7                 | 今日の天気                                                                                                    |               | 0029-7.47         | (約)週間2子4 | 6      | r/09-04            |               |     | tan14-11    |          |      | fun/04+07                               |            |      | iunii 1-03    |         |     | tun88-85   |         |       | news99-04            |        |       |
| 20 P 2 8                 | -                                                                                                    |               |                   |          |        |                    |               |     |             |          |      |                                         |            |      |               |         |     |            |         |       |                      |        |       |
| 29 P 2 9                 |                                                                                                    |               |                   |          |        |                    |               |     |             |          |      |                                         |            |      |               |         |     |            |         |       |                      |        |       |
| 30 P 3 U                 |                                                                                                    |               |                   |          |        |                    |               |     |             |          |      |                                         |            |      |               |         |     |            |         |       |                      |        |       |
| 31 P31                   |                                                                                                    |               |                   |          |        |                    |               |     |             |          |      |                                         |            |      |               |         |     |            |         |       |                      |        |       |
| 32 P 3 2                 |                                                                                                    |               |                   |          |        |                    |               |     |             |          |      |                                         |            |      |               |         |     |            |         |       |                      |        |       |
| 33 1433                  |                                                                                                    |               |                   |          |        |                    |               |     |             |          |      |                                         |            |      |               |         |     |            |         |       |                      |        |       |
| 34 P 3 4                 |                                                                                                    |               |                   |          |        |                    |               |     |             |          |      |                                         |            |      |               |         |     |            |         |       |                      |        |       |
| < >                      |                                                                                                    |               |                   |          |        |                    |               |     |             |          |      |                                         |            |      |               |         |     |            |         |       |                      |        |       |

# 2.3. 番組を新規作成する

番組を新規に作成します。

① 番組を作成したいデータベースを選択して、【新規作成】ボタンをクリックしてください。

|                              | C:¥ND/US¥telopbox¥DSS=M | AIN¥DSS-SC¥SCHEDULE | 1¥                                   | OK    |
|------------------------------|-------------------------|---------------------|--------------------------------------|-------|
| nixus sports<br>⊕ NIXUS サンブル | 名前<br>〇NKUS NEWS 7      | 種 類<br>番組フォルダ       | 更新日時<br>2016/06/23 15:54             | キャンセル |
| DB2<br>DB3<br>USB            | └─ nixus sports         | 番組フォルタ<br>番組フォルダ    | 2016/06/23 15:55<br>2016/06/22 14:31 | 新規作成  |
|                              |                         |                     |                                      | 削除    |
|                              |                         |                     |                                      | 別名コピー |

番組作成ダイアログが表示されます。

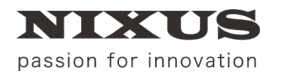

② 番組名を入力して【OK】ボタンをクリックしてください。

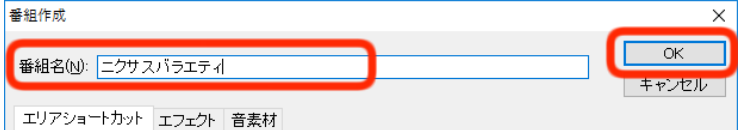

#### プレイリスト選択画面に番組が作成されます。

| ₽- <b>—</b> DB1 | C:¥NIXUS¥telopbox¥DSS-MA                 | N¥DSS-SC¥SCHEDULE       | 1¥                                           | OK                  |
|-----------------|------------------------------------------|-------------------------|----------------------------------------------|---------------------|
|                 | 名前<br>NDXUS NEWS 7<br>China hixus sports | 種 類<br>番組フォルダ<br>番組フォルダ | 更新日時<br>2016/06/23 15:54<br>2016/06/23 15:55 | キャンセル               |
|                 |                                          | 番組フォルダ                  | 2016/06/23 17:42                             | 修 正<br>削 除<br>別名コピー |

# 2.4. 放送を新規作成する

放送を新規に作成します。

① 放送を作成したい番組を選択して、【新規作成】ボタンをクリックしてください。

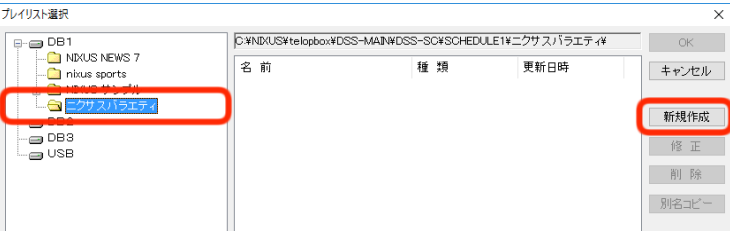

放送作成ダイアログが表示されます。

#### プレイリスト画面に放送が作成されます。

| プレイリスト選択     |                        |                      |                  | ×      |
|--------------|------------------------|----------------------|------------------|--------|
| ₽-@ DB1      | C:¥NIXUS¥telopbox¥DSS- | MAIN¥DSS-SC¥SCHEDULE | 1¥ニクサスバラエティ¥     | ОК     |
| NIXUS NEWS 7 | 2 前                    | 新 <b>#</b> 酒         | 重新口時             | キャンセル  |
| ■ INXUS サンブル | 🖻 オーブニング               | 放送フォルダ               | 2016/06/23 19:04 | 112 Ch |
|              |                        |                      |                  | 新規作成   |
| DB3          |                        |                      |                  | 修正     |
|              |                        |                      |                  | 削除     |
|              |                        |                      |                  | 別名コピー  |

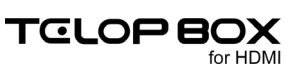

# 2.5. 番組(放送)を修正する

作成した番組や放送を修正します。

※該当の番組または放送を開いている場合は、閉じてください。

① 修正したい番組(放送)を選択して【修正】ボタンをクリックしてください。

| 名前<br>つ NIXUS NEWS 7                                                                            | 種 類<br>番組フォルダ              | 更新日時<br>2016/06/23 15:54                                                                               | キャンセル                                                                                                    |
|-------------------------------------------------------------------------------------------------|----------------------------|----------------------------------------------------------------------------------------------------|----------------------------------------------------------------------------------------------------|
| Inixus sports     Inixus sports     Inixus サンプル     Inixus サンプル     Inixus オンプル     Inixus オンプル | 番組フォルダ<br>番組フォルダ<br>番組フォルダ | 2016/06/23 15:55<br>2016/06/23 16:00<br>2016/06/23 17:42                                               | 新規作成<br>修 正                                                                                                    |
|                                                                                                 |                            |                                                                                                    | 削除                                                                                                    |
|                                                                                                 | 名前                         | 名前<br>種類<br>ついない<br>ない<br>4組フォルダ<br>単組フォルダ<br>単組フォルダ<br>番組フォルダ<br>番組フォルダ<br>番組フォルダ<br>番組フォルダ<br>番組フォルダ | 名前 種類 更新日時<br>10K/US NEWS 7 毎組フォルダ 2016/06/23 15.55<br>10k/US NEWS 7 毎組フォルダ 2016/06/23 15.55<br>10k/US 15.55<br>新組フォルダ 2016/06/23 16.00<br>毎組フォルダ 2016/06/23 17.42 |

番組編集ダイアログ(放送編集ダイアログ)が表示されます。

② 番組名(放送名)などを修正して【OK】ボタンをクリックしてください。

| 番組編集                 | ×     |
|----------------------|-------|
| 番組名(N): nixusバラエティー  |       |
| エリアショートカット エフェクト 音麦材 | Truch |

番組(放送)の修正が反映されます。

| ₽-@ DB1                                                                                       | C:¥NIXUS¥telopbox¥DSS-M                                               | AIN¥DSS-SC¥SCHEDULE                         | 1¥                                                                                   | OK                                   |
|-----------------------------------------------------------------------------------------------|-----------------------------------------------------------------------|---------------------------------------------|--------------------------------------------------------------------------------------|--------------------------------------|
| → NAUS NEWS 7<br>→ NAUS Sports<br>→ NAUS サンブル<br>→ NAUS サンブル<br>→ NAUS サンブル<br>→ DB3<br>→ USB | 名前<br>MRUS NEWS 7<br>nkus sports<br>Photos the state<br>nkus / iラエティー | 種 類<br>番組フォルダ<br>番組フォルダ<br>番組フォルダ<br>番組フォルダ | 更新日時<br>2016/06/23 15:54<br>2016/06/23 15:55<br>2016/06/23 15:00<br>2016/06/23 19:04 | キャンセル<br>新規作成<br>修 正<br>削 除<br>別名コピー |

# 2.6. 番組(放送)を削除する

番組や放送を削除します。

※番組や放送を削除する場合、保存されているテロップも削除されますので注意してください。

① 削除したい番組(放送)を選択して【削除】ボタンをクリックしてください。

|                                                                            | C#NIXUS¥telopbox¥DSS=N                                           | IAIN¥DSS-SC¥SCHEDULE                        | 1¥                                                                                   | OK                   |
|----------------------------------------------------------------------------|------------------------------------------------------------------|---------------------------------------------|--------------------------------------------------------------------------------------|----------------------|
| NX/US NEWS 7<br>nixus sports<br>⊕ NX/US サンブル<br>⊕ DB2<br>DB2<br>DB3<br>USB | 名前<br>NDUS NEWS 7<br>nixus sports<br>nixus youth<br>nixus 15元ティー | 種 類<br>番組フォルダ<br>番組フォルダ<br>番組フォルダ<br>番組フォルダ | 更新日時<br>2016/06/23 15:54<br>2016/06/23 15:55<br>2016/06/23 16:00<br>2016/06/23 19:04 | キャンセル<br>新規作成<br>修 正 |
| _                                                                          |                                                                  |                                             |                                                                                      | 削除                   |
|                                                                            |                                                                  |                                             |                                                                                      | 別セコピー                |

確認ダイアログが表示されます。

② 【はい】ボタンをクリックすると、選択した番組(放送)が削除されます。

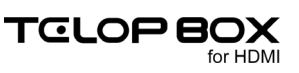

# 2.7. 番組(放送)を別名コピーする

番組や放送を別名でコピーします。

※番組や放送をコピーする場合、保存されているテロップもコピーされます。

① コピーしたい番組(放送)を選択して【別名コピー】ボタンをクリックしてください。

| ノレイリスト選択          |                             |                                   |                                                                | ×                                    |
|-------------------|-----------------------------|-----------------------------------|----------------------------------------------------------------|--------------------------------------|
| ₽-                | C:¥NIXUS¥telopbox¥DSS-MAIN¥ | DSS-SC¥SCHEDULE                   | I¥                                                             | OK                                   |
| DB3<br>DB3<br>USB | 名前<br>ユ NPAUS NEWS 7<br>    | 種 類<br>番組フォルダ<br>番組フォルダ<br>番組フォルダ | 更新日時<br>2016/06/23 1554<br>2016/06/23 1555<br>2016/06/23 16:00 | キャンセル<br>新規作成<br>修 正<br>削 除<br>別名コピー |

番組別名コピーダイアログ(放送別名コピーダイアログ)が表示されます。

② 番組名(放送名)を編集して【OK】ボタンをクリックしてください。

| 番組別名こと | 2                | ×     |
|--------|------------------|-------|
| 番組名(N) | : NRUSさんぶる       |       |
| エリアショ  | コートカット エフェクト 音素材 | キャンビル |

## 番組(放送)がコピーされます。

※保存されているテロップ数によっては、コピーに時間がかかる場合があります。

| 2 PT 2 ALVERY                 |                                                                     |                                                       |                                                                                      | ^                                    |
|-------------------------------|---------------------------------------------------------------------|-------------------------------------------------------|--------------------------------------------------------------------------------------|--------------------------------------|
| ₽- <b>=</b> DB1               | C#NIXUS¥telopbox¥DSS-MAIN                                           | I¥DSS-SC¥SCHEDULE                                     | 1¥                                                                                   | OK                                   |
| - 0 DB3<br>- 0 DB3<br>- 0 USB | 名前<br>NRUS 7<br>Phus sports<br>NRUS サンブル<br>NRUS サンブル<br>NRUSSA 335 | 種 類<br>番組フォルダ<br>番組フォルダ<br>番組フォルダ<br>番組フォルダ<br>番組フォルダ | 更新日時<br>2016/06/23 15:54<br>2016/06/23 15:55<br>2016/06/23 16:00<br>2016/06/23 19:56 | キャンセル<br>新規作成<br>修 正<br>削 除<br>別名コピー |

# 3. スケジュール登録画面

送出するテロップのスケジュール(プレイリスト)を作成/編集する画面です。 項目の作成や編集、テロップの追加や削除、並び替えを行うことができます。

# 3.1. 画面説明

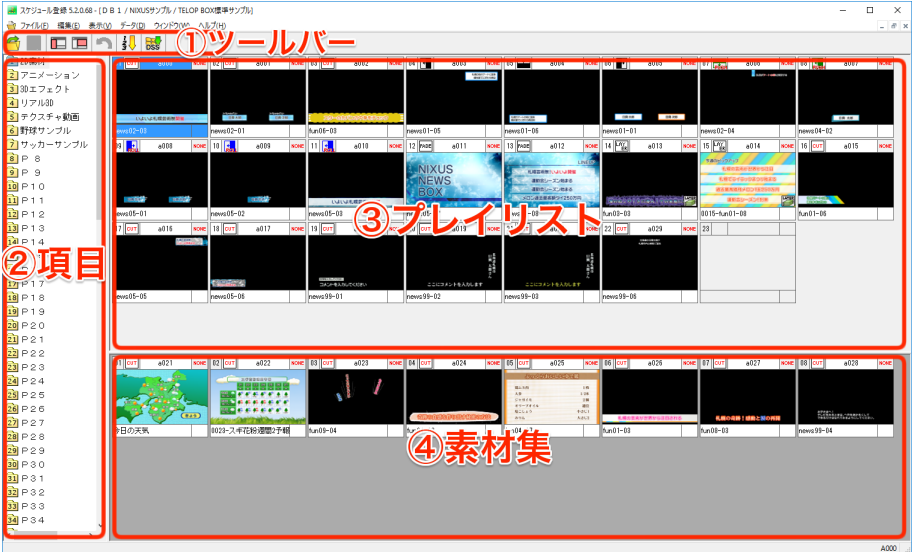

① ツールバー

各種機能が割り当てられたアイコンが表示されます。

| 合 🔳 🗖 🔳 🗂 🛃 😹 |  |
|---------------|--|
|---------------|--|

② 項目

選択した番組内の項目が一覧表示されます。

③ プレイリスト

実際に送出されるテロップです。送出時は左上に表示されているテロップから順番に送出 されます。

- ④ 素材集
   送出するテロップの候補として、項目に入れておきたいテロップを保存する場所です。
   素材集のテロップは送出されません。
- 3.2. ツールバー

ツールバーの各アイコンの機能は下記の通りです。

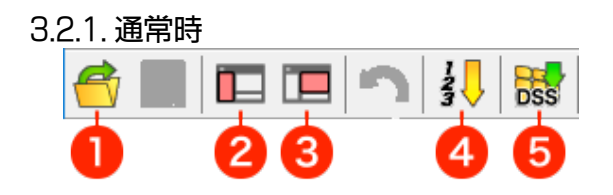

① 開く

新しく番組のプレイリストを開きます。プレイリスト選択画面が表示されます。

- ② 項目編集開始項目編集モードになり、項目を編集することができます。
- ③ プレイリスト編集開始
   プレイリスト編集モードになり、プレイリストを編集することができます。
- ④ 項目ページ順
   送出順に並んでいる項目を、項目のページ番号順にソートして表示します。
   もう一度クリックすると送出順に戻ります。
- ⑤ 画像登録ソフト起動画像登録ソフトを起動します。
- 3.2.2. 編集モード時

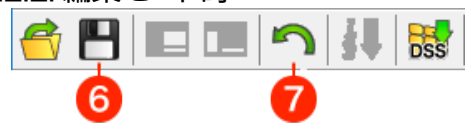

⑥ 保存

項目編集/プレイリスト編集で変更した内容を保存します。

⑦ 編集キャンセル
 項目編集/プレイリスト編集で変更した内容を保存せずにキャンセルします。

## 3.3. 項目の編集

項目の名前や並び順を変更します。

## 3.3.1. 項目の名前を編集する

項目の名前を編集します。

ツールバーの【項目編集開始】アイコンをクリックしてください。

 「百日編集モードにない、フォルダアイコンが赤色に変わります。

| P 1 | <u>^</u> |
|-----|----------|

- P 1
   1

   P 2
   1
- ② 編集したい項目を選択して【Enter】キーを押してください。

| 項目の名前を編集で                                      | きるようになります。 |
|------------------------------------------------|------------|
| 合 💾 🗖 🔳                                        | 🔨 🚺 😽      |
| <u>■オープニング</u><br><u>2</u> P 2<br><b>3</b> D 2 |            |

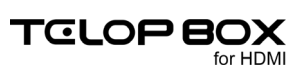

③ 項目編集後、ツールバーの●【保存】アイコンをクリックしてください。 編集した内容が保存されて、項目編集モードが終了します。

## 3.3.2. 項目を並び替える

💼 n 🤉

項目の並び順を編集します。

- ツールバーの【項目編集開始】アイコンをクリックしてください。
   項目編集モードになり、フォルダアイコンが赤色に変わります。

   ・

   ・

   ・

   ・

   ・

   ・

   ・

   ・

   ・

   ・

   ・

   ・

   ・

   ・

   ・

   ・

   ・

   ・

   ・

   ・

   ・

   ・

   ・

   ・

   ・

   ・

   ・

   ・

   ・

   ・

   ・

   ・

   ・

   ・

   ・

   ・

   ・

   ・

   ・

   ・

   ・

   ・

   ・

   ・

   ・

   ・

   ・

   ・

   ・

   ・

   ・

   ・

   ・

   ・

   ・

   ・

   ・

   ・

   ・

   ・

   ・

   ・

   ・

   ・

   ・

   ・

   ・

   ・

   ・

   ・

   ・

   ・

   ・

   ・

   ・

   ・

   ・

   ・

   ・

   ・

   ・
- ② 項目のドラッグ&ドロップで並び順を変更することができます。

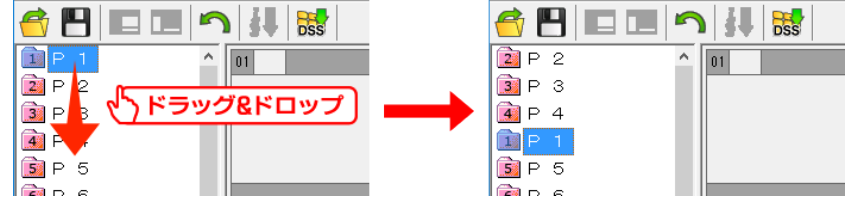

また、【Shift】キーを押して複数選択した項目もドラッグ&ドロップで並び順を変更すること

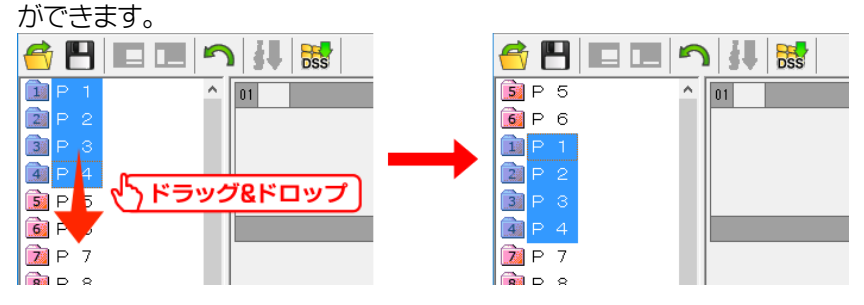

また、【Ctrl】キーを押して複数選択した項目もドラッグ&ドロップで並び順を変更することが

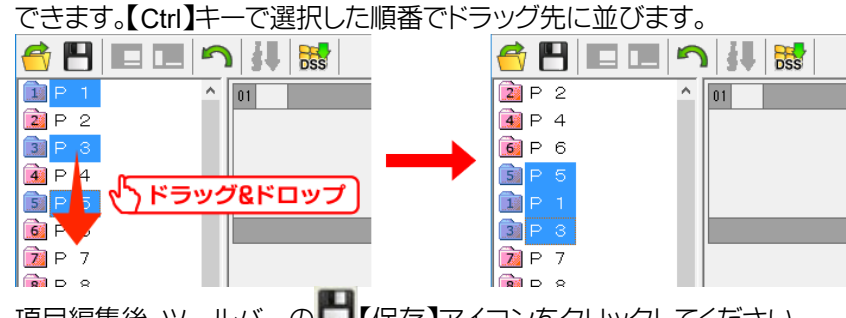

③ 項目編集後、ツールバーの●【保存】アイコンをクリックしてください。
 編集した内容が保存されて、項目編集モードが終了します。

# 3.4. テロップを作成する

テロップを作成します。スケジュール登録ソフトから作画ソフトを起動してテロップを作成することができます。

プレイリストまたは素材集上で右クリックして、メニューから【新規作画】を選択してください。

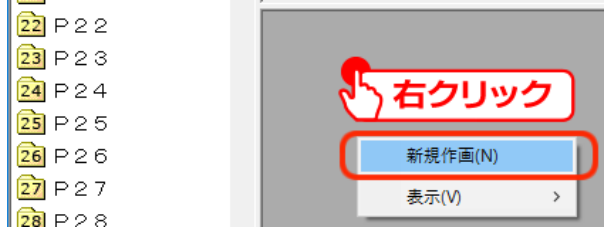

※プレイリストに直接テロップを作成する場合は確認ダイアログが表示されます。

プレイリストまたは素材集に新しく空のテロップが作成されると同時に、作画ソフトが起動して

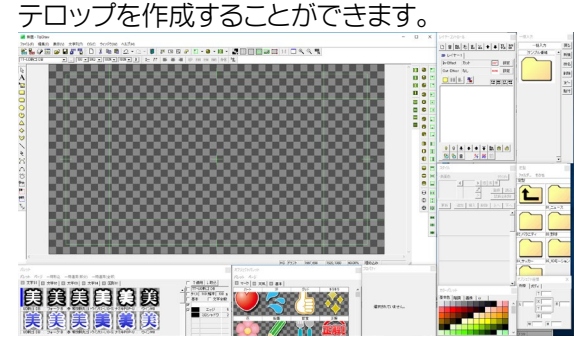

※詳しいテロップの作成方法については、【作画ソフトマニュアル】をご参照ください。

# 3.5. テロップを編集する

テロップを編集します。スケジュール登録ソフトから作画ソフトを起動してテロップを編集することができます。

プレイリストまたは素材集の中から編集したいテロップを右クリックして、メニューから【作画編

### 集】を選択してください。

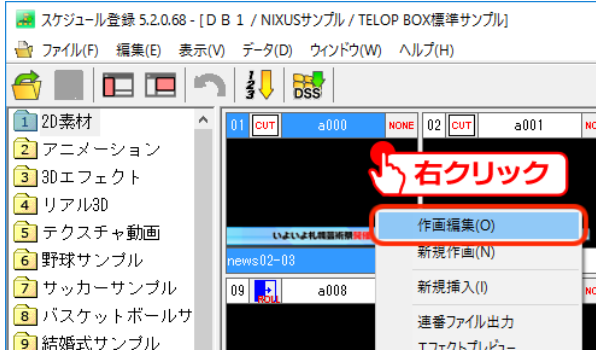

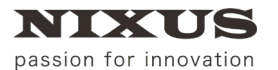

作画ソフトが起動してテロップを編集することができます。

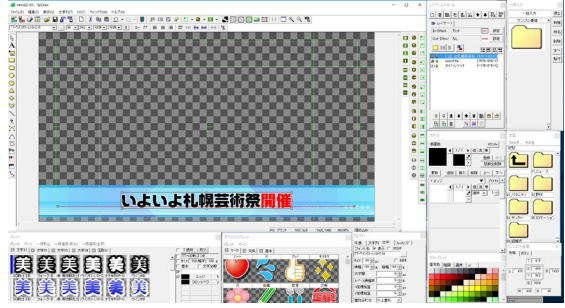

## 3.6. テロップの保存

作画ソフトで作成/編集したテロップを保存します。

作画ソフトの【スケジュール】ツールを使用してテロップを保存することができます。

NDXUSサンプル 💽 TELOP BOX標準サン 🔹 Page01 - 2D索材 💽 🚰 🖬 📭 📭 躍

※上記ツールが表示されていない場合は、作画ソフトのメニューバーから【表示】>【ツールバ

-】>【スケジュール】を選択して表示してください。

## 3.6.1.保存場所を指定する

NIXUSサンプル ▼ TELOP BOX標準サン▼ Page01 - 2D素材 ▼

【番組】、【放送】、【項目】を選択してテロップの保存場所を指定することができます。

## 3.6.2. テロップを上書き保存する

**し**【素材を上書き保存】:現在編集しているテロップを指定した項目に上書き保存します。

3.6.3.素材集に追加保存する

3.6.4. プレイリストに追加保存する

□□【番組に追加保存】:作成したテロップを指定した項目のプレイリストに新規保存します。

## 3.6.5. プレイリストに挿入保存する

□□【番組に挿入保存】:作成したテロップを指定した項目のプレイリストに挿入保存します。

# 3.7.素材集のテロップをプレイリストに追加する

素材集に作成したテロップをプレイリストに追加します。 プレイリストのテロップは、左上に表示されているものから順番に送出されます。 素材集のテロップは送出されませんが、送出候補や予備のテロップを保存しておくことができま す。

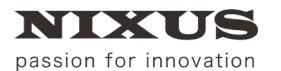

① 素材集にあるテロップを選択してプレイリストにドラッグ&ドロップしてください。

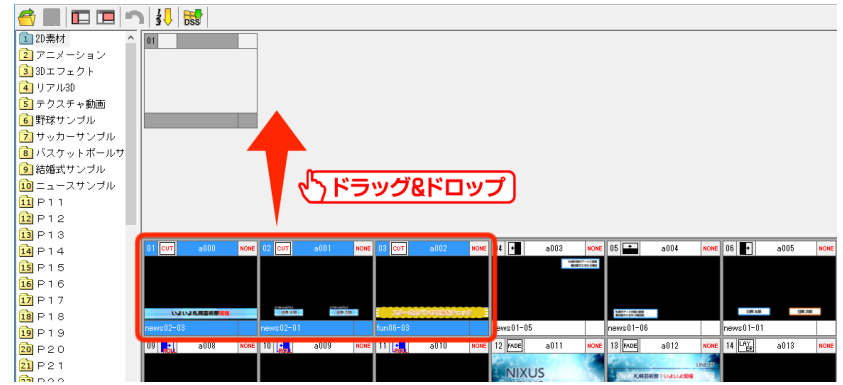

確認ダイアログが表示されます。

② 確認ダイアログで【はい】をクリックすると、テロップがプレイリストに追加されます。

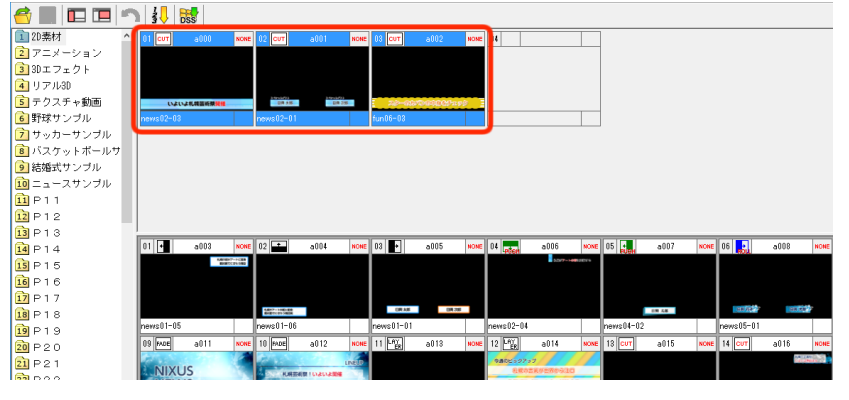

# 3.8. テロップを並び替える

プレイリストのテロップはドラッグ&ドロップで自由に並び替えることができます。

① 任意のテロップをドラッグ&ドロップで移動することができます。

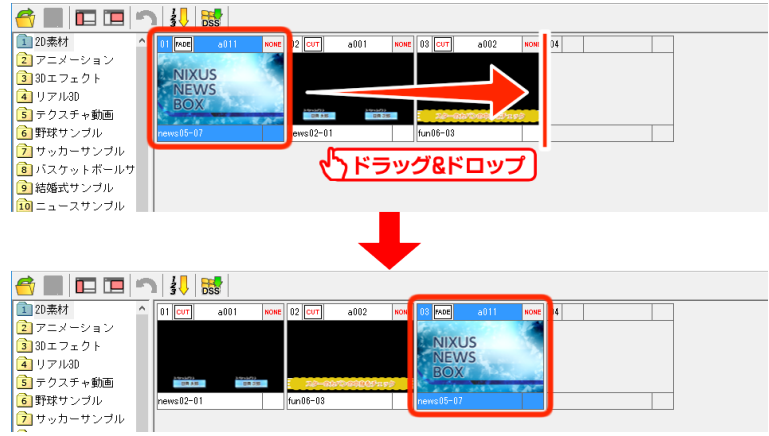

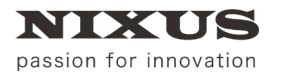

② 【Shift】キーを押して複数選択したテロップもドラッグ&ドロップで移動することができます。

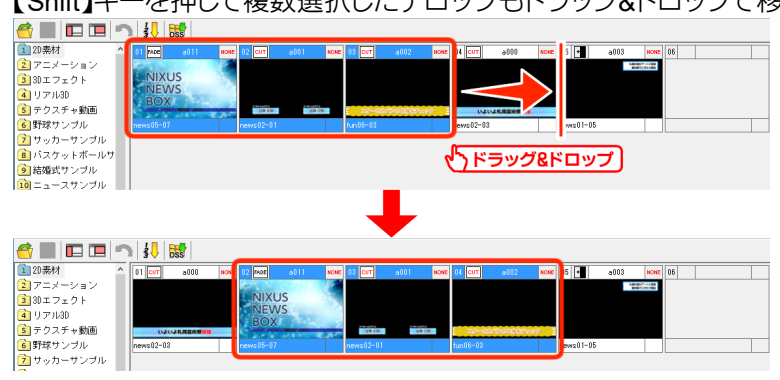

③ また、【Ctrl】キーを押して複数選択したテロップもドラッグ&ドロップで移動することができ

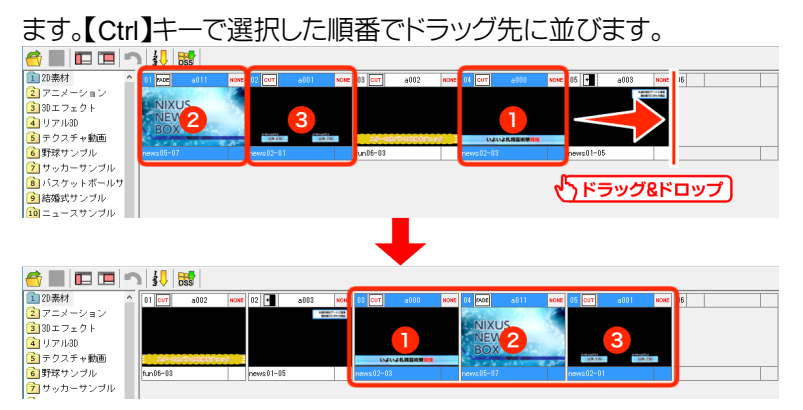

# 3.9. テロップをカット/コピー/ペーストする

テロップを選択して右クリックメニューからカット/コピー/ペーストすることができます。

または、【Ctrl】キー+X/C/Vのショートカットでも可能です。

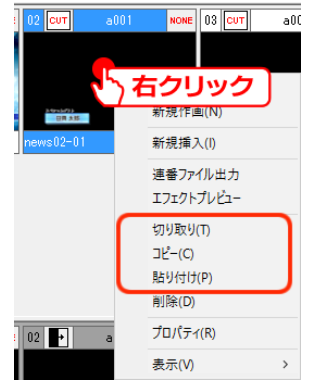

# 3.10. テロップを削除する

テロップを選択して右クリックメニューから削除することができます。

または、【Delete】キーを押すことでも削除できます。

| 02 CUT a00 | 1 номе 03 сит а00 |
|------------|-------------------|
|            |                   |
| 5          | 右クリック             |
| UR 235     | 新規作画(N)           |
| news02-01  | 新規挿入(I)           |
|            | 連番ファイル出力          |
|            | エフェクトプレビュー        |
|            | 切り取り(T)           |
|            | ⊐ピ-(C)            |
|            | 貼り付け(P)           |
| (          | 削除(D)             |
| 02 🔸 a     | プロパティ(R)          |
|            | 表示(V) >           |

プレイリストのテロップは、削除すると素材集に移動します(プレイリストから素材集へドラッグ& ドロップする操作と同じです)。

ただし、素材集のテロップを削除する場合は、テロップデータが完全に削除されます。この操作 は取り消しができませんので注意してください。

## 3.11. 表示設定の変更

テロップの表示方法を変更することができます。

## 3.11.1. プレイリストに追加したテロップの表示/非表示を切り替える

素材集からプレイリストに追加したテロップの表示/非表示を切り替えることができます。 素材集上で右クリックして、メニューから【表示】>【使用素材を表示する】を選択してチェックを 付けてください。

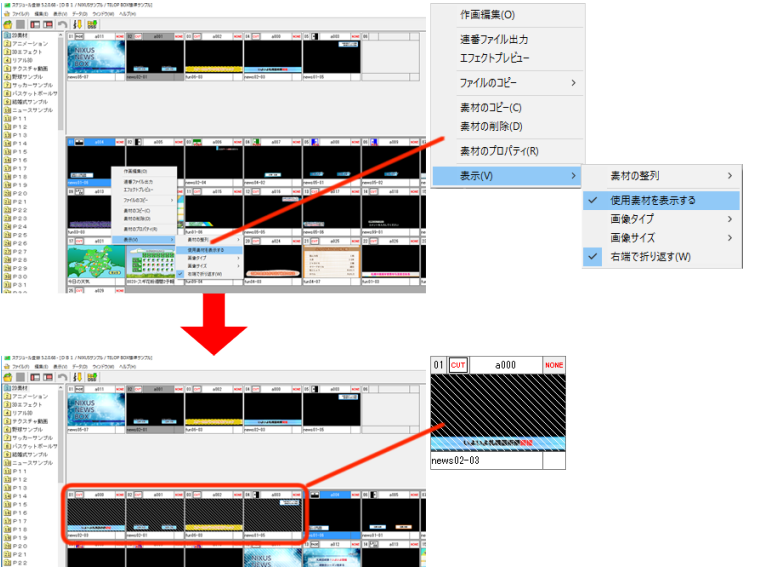

プレイリストに移動したテロップが、斜線の入った状態で素材集に表示されます。 チェックを外すと、プレイリストのテロップは素材集に表示されなくなります。

## 3.11.2. テロップのサムネイルサイズを変更する

NIXUS

passion for innovation

テロップのサムネイルサイズを変更することができます。プレイリストと素材集それぞれ個別に サムネイルサイズを指定することができます。

プレイリストまたは素材集上で右クリックして、メニューから【表示】>【画像サイズ】を選択しま す。サムネイルサイズは極小~特大までの5段階で調節できますので、見やすい大きさを選択し

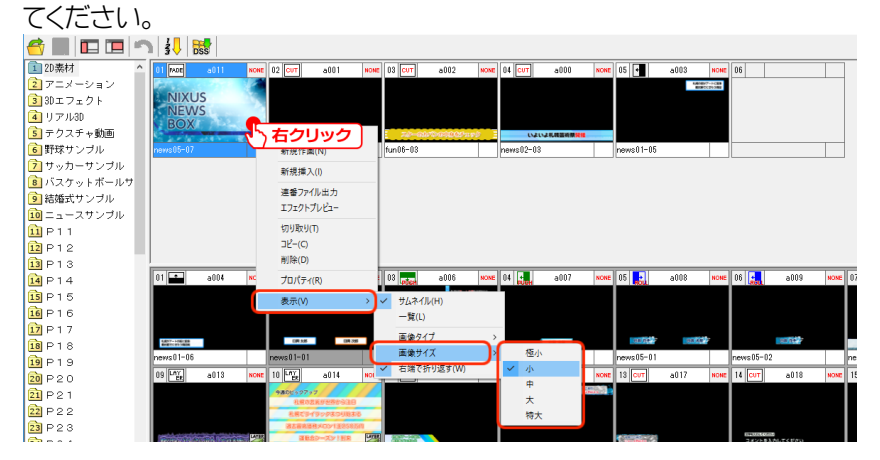

## 3.12. 画像ファイルの読み込み

以下の形式の静止画ファイルは、1枚のテロップとして読み込むことができます。 対応形式 TARGA ファイル(.tga) JPEG ファイル(.jpg) PICT ファイル(.pct)

 $BMP \exists r \land l \nu (.gg) = BSO \exists r \land l \nu (.gg) = BSO \exists r \neg l \nu (.gg)$ 

対応サイズ

640×480 pixel 640×486 pixel 720×480 pixel 720×486 pixel 720×540 pixel 854×480 pixel 1920×1080 pixel 3840×2160 pixel(4K) 7680×4320 pixel(8K) ※720×540 pixel/7680×4320 pixel(8K)を除き、横サイズを倍以上で横ロールとして読み込 みます。854×480 pixel/7680×4320 pixel(8K)を除き、縦サイズを倍以上で縦ロールとして読 み込みます。 エクスプローラ上で読み込みたい静止画ファイルを選択して、スケジュール登録画面のプレイリ

スト、または素材集にドラッグ&ドロップしてください。

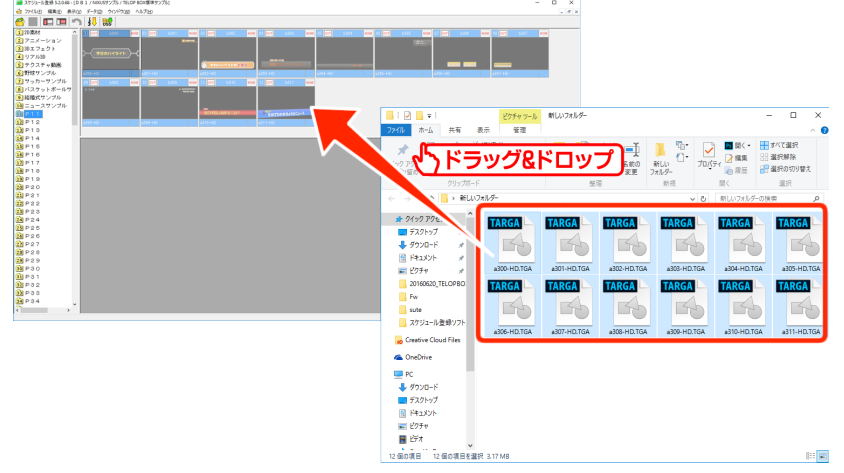

静止画ファイルがテロップとして登録されます。

## 3.13. エフェクトの設定

エフェクトの設定は、作画ソフト/スケジュール登録ソフト上で行うことができます。作画ソフト でエフェクト設定をした場合は、改めて設定する必要はありません。 エフェクトは IN エフェクトと OUT エフェクトの 2 つ設定することができます。IN エフェクトはテ ロップの送出時に適用され、OUT エフェクトはテロップが消える時に適用されます。

## 3.13.1. プロパティから設定する

テロップのプロパティからエフェクトを設定することができます。

① エフェクトを設定したいテロップを右クリックして、メニューから【プロパティ】を選択してく

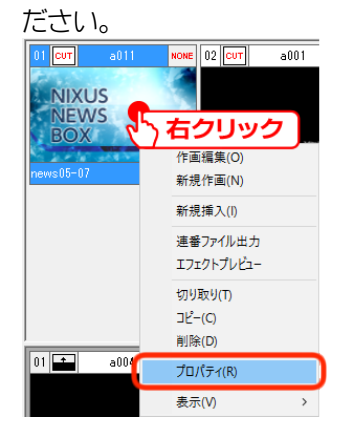

素材のプロパティダイアログが表示されます。

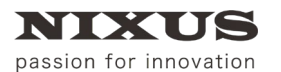

② エフェクトの種類やパターンを選択して【OK】ボタンをクリックしてください。

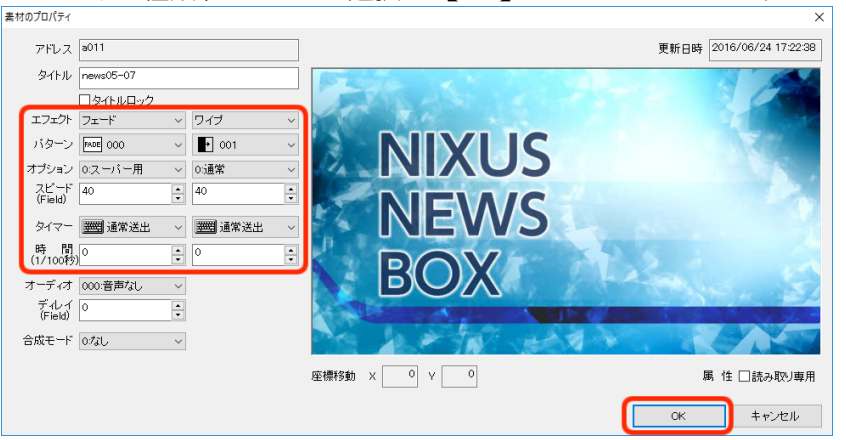

テロップにエフェクトが設定されます。

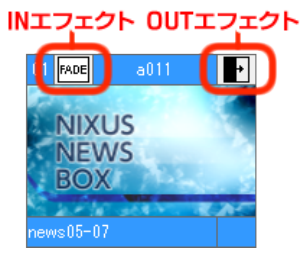

## 3.13.2. ショートカットメニューから設定する

テロップのエフェクトアイコンを右クリックして表示されるメニューからエフェクトを設定することができます。

① エフェクトを設定したいテロップのエフェクトアイコンを右クリックして、メニューからエフ

| エクトの種類と     | :方向を設定    | 定して | くださし        | ۱۰ |
|-------------|-----------|-----|-------------|----|
| 0 FADE a011 |           | 001 | NONE 03 CUT |    |
| ころう 右クリッ    | ク         | >   |             |    |
| NEWS        | 0-JV      | >   | ←           |    |
| BOX         | プッシュ      | >   | Ļ           |    |
| news05-07   | フェード      | >   | 1           |    |
|             | 2 D D V E | >   | ← ↑         |    |
|             | N O N E   | Г   |             |    |
|             | 速度        | >   |             |    |

### テロップにエフェクトが設定されます。 INエフェクト OUTエフェクト

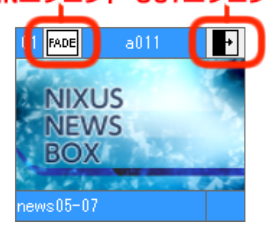

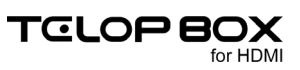

# 3.14. テロップのプレビュー

テロップのエフェクトを確認するためにプレビューすることができます。

## 3.14.1. エフェクトプレビュー画面

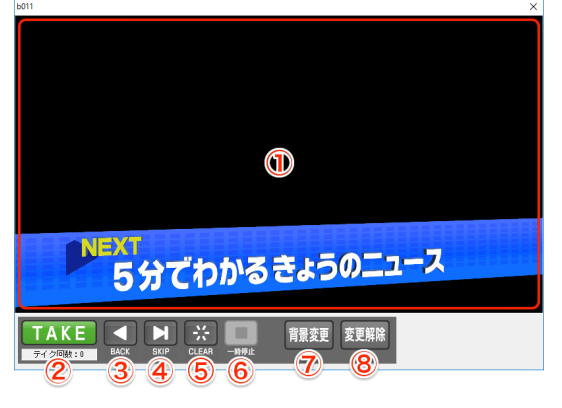

① プレビュー

テロップのプレビューが表示されます。

2 TAKE

送出と同じようにスケジュール順にテロップをプレビューしていくことができます。エフェクトが設定されているテロップは、【TAKE】をクリックすることでエフェクトがスタートします。

3 BACK

1つ前のアドレスのテロップを表示します。

- ④ SKIP次のアドレスのテロップを表示します。
- ⑤ CLEAR プレビューしているテロップを消します。
- ⑥ 一時停止/再生アニメーションやエフェクトなどの動きのあるテロップの動作を停止、または再生します。
- ⑦ 背景変更
   テロップの背景を任意の画像ファイルに変更することができます。テロップの透明度が正しく設定されているかを確認する時などに便利です。
- ⑧ 変更解除変更した背景を黒に戻します。

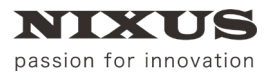

# 3.14.2. テロップをプレビューする

プレビューしたいテロップを右クリックして、【エフェクトプレビュー】を選択してください。
 12 000 0011 0000

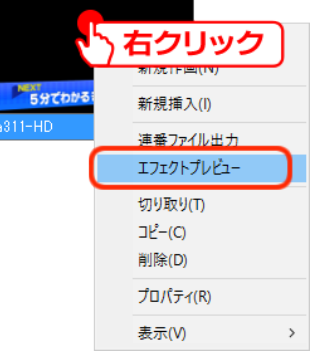

エフェクトプレビューが表示されます。

② 【TAKE】をクリックすると、テロップが再生されます。

|                                         | × |
|-----------------------------------------|---|
|                                         |   |
|                                         |   |
|                                         |   |
|                                         |   |
|                                         |   |
|                                         |   |
| NEXT                                    |   |
| 5分でわかるき                                 |   |
| 「AKE」<br>ACC SKIP CLEAR - HR社 育展変更 変更解除 |   |
|                                         |   |

3.15. テロップの書き出し

作成したテロップは送出ソフトで送出するだけでなく、動画や静止画で保存することができます。

## 3.15.1.ドラッグ&ドロップで書き出す

テロップをドラッグ&ドロップで TGA ファイルに書き出します。

テロップを1枚だけ書き出す場合に便利です。

書き出したいテロップを【Ctrl】キーを押しながらエクスプローラ上にドラッグ&ドロップしてくだ

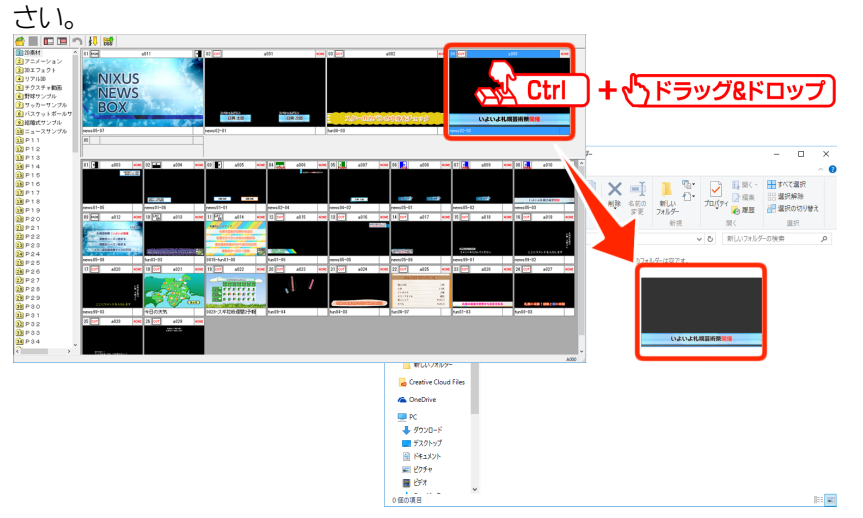

エクスプローラ上にテロップが TGA ファイルで保存されます。

## 3.15.2.素材のバックアップを利用して書き出す

項目ごとにフォルダを作成して、保存対象のテロップを一度に書き出します。

3.15.2.1. 素材のバックアップダイアログ

| 素材のバックアップ ×                                                                                |
|--------------------------------------------------------------------------------------------|
| バックアップ対象<br>pB1/NIXUSサンプル / TELOP E サンプル                                                   |
| 保存先<br>C.WND/US¥ ※ 新規フォルダを作成する場合に、フォルダ名を直接入力してください                                         |
| 保存方法<br>〇単一階層<br>保存先の直下に全ての素<br>3<br>します                                                   |
| ●フォルタ階層<br>保存先に「番組-放送-項目」のフォルダ階層を作り、分類して保存します                                              |
| バックアップ範囲<br>◎ 選! ④ 目<br>○ ブレイワスト全体<br>してレイワスト全体<br>したま<br>○ 素材アドレス+タイトル名<br>○ 素材アドレス+タイトル名 |
| 出力形式<br>・<br>Ta アール OJPEGファイル OTFFファイル                                                     |
| OK キャンセル                                                                                   |

① バックアップ対象

バックアップする対象のフォルダのパスが表示されます。

② 保存先

保存するフォルダを指定します。

- ③ 保存方法
   保存方法について、単一階層に保存する、またはフォルダ階層に分けて保存するかを指定します。
- ④ バックアップ範囲
   バックアップ範囲について、選択した項目内のテロップを保存する、またはプレイリスト全体を保存するかを指定します。
- ⑤ 出力ファイル名
   出力ファイル名について、「並び順+タイトル名」とする、または「素材アドレス+タイトル名」と するかを指定します。
- ⑥ DSO も保存する
   チェックボックスにチェックを付けると、テロップの DSO ファイルも同時に書き出します。
- ⑦ 出力形式
   書き出すファイルの形式を、TGA/JPEG/TIFF から選択します。
- 3.15.2.2. テロップを書き出す

素材のバックアップ機能を利用してテロップを書き出します。

① メニューバーから【ファイル】>【素材のバックアップ】を選択してください。

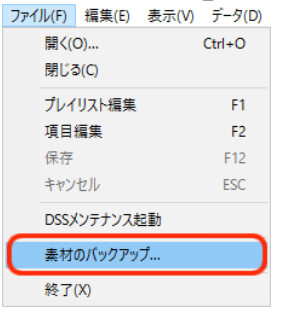

素材のバックアップダイアログが表示されます。

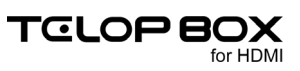

② 保存時のオプションを指定して【OK】ボタンをクリックしてください。

| 指定した設定でファイルが書き出されます。                                                                                                    |                                                            |                |
|----------------------------------------------------------------------------------------------------|------------------------------------------------------------|----------------|
| バックアップ対象<br>DB1 / NIXUSサンブル                                                                                                    | / TELOP BOX標準サンブル                                          |                |
| 保存先<br>C:¥NIXUS¥<br>※ 新規フォルダを                                                                                                    | 作成する場合は、フォルダ名を直接                                           | 参照<br>私力してください |
| 保存方法<br>○単一階層<br>保存先の直下に全ての素材を保存します<br>④フォルダ階層<br>保存先に「番組-放送-項目」のフォルダ階層を作り、分類して保存します                                                                                               |                                                            |                |
| バックアップ範囲<br><ul> <li>         ・ 選択した項目         <ul> <li>                  プレィリスト全体                  </li> </ul> </li> <li>                  プレオリスト全体         </li> </ul> <li></li> | 出力ファイル名<br>●並び順+タイトル名<br>○素材アドレス+タイトル名<br>PEGファイル ○TFFファイル | ☑DSOも保存する      |
|                                                                                                    |                                                            | DK ++ンセル       |

※同名のファイルは自動的に上書きされますので注意してください。

## 3.15.3. 連番ファイルで出力する

テロップを連番ファイルか QuickTime 形式の動画で出力することができます。

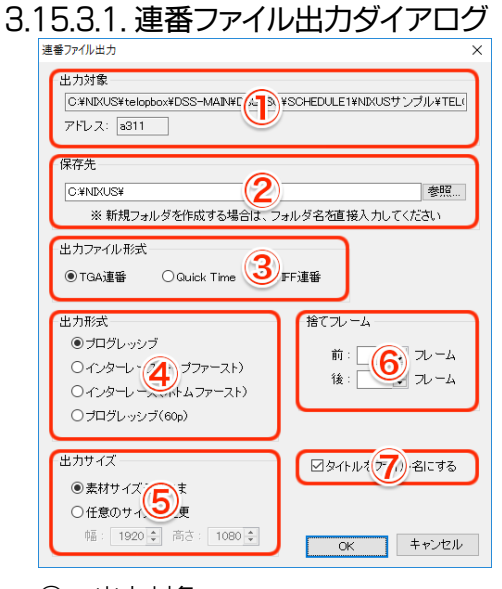

① 出力対象

出力するテロップのパスとアドレスが表示されます。

- ② 保存先保存するフォルダを指定します。
- ③ 出力ファイル形式
   書き出すファイルの形式を、TGA 連番/QuickTime/TIFF 連番から選択します。

④ 出力形式

書き出す形式を、プログレッシブ/インターレース(トップファースト)/インターレース(ボ トムファースト)/プログレッシブ(60p)の4種類から選択します。

- ⑤ 出力サイズ出力サイズを指定することができます。
- ⑥ 捨てフレームテロップの最初または最後に決まり絵のフレームを追加することができます。
- タイトルをファイル名にする
   チェックを付けると、出力するテロップのタイトルがファイル名になります。
- 3.15.3.2. テロップを書き出す

テロップを連番ファイル、または動画で書き出します。

① 出力したいテロップを右クリックして、メニューから【連番ファイル出力】を選択してください。

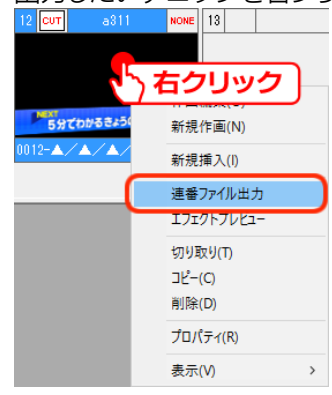

連番ファイル出力ダイアログが表示されます。

② 出力時のオプションを指定して【OK】ボタンをクリックしてください。

## 指定した設定でファイルが書き出されます。

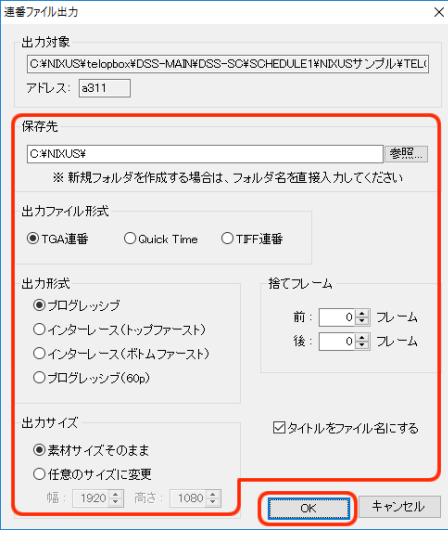

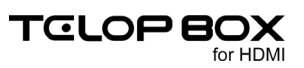

## 3.16. メニューバー

スケジュール登録画面には以下のメニューが用意されています。

## 3.16.1.1. ファイルメニュー

プレイリストを開く、編集や保存、ファイル書き出しなどの操作がまとめられたメニューです。

| ファイル(F) |       |        |  |
|---------|-------|--------|--|
| 開く(O)   |       | Ctrl+O |  |
| 閉じる(C)  | )     |        |  |
| プレイリス   | 卜編集   | F1     |  |
| 項目編集    | Ę     | F2     |  |
| 保存      |       | F12    |  |
| キャンセル   | /     | ESC    |  |
| 画像登錄    | 最起動   |        |  |
| 素材のバ    | ックアップ |        |  |
| 終了(X)   |       |        |  |

## 3.16.1.1.1. 開<

新しくプレイリストを開きます。

### 3.16.1.1.2. 閉じる

現在開いているプレイリストを閉じます。

### 3.16.1.1.3. プレイリスト編集

プレイリスト編集モードになります。

## 3.16.1.1.4. 項目編集

項目編集モードになります。

### 3.16.1.1.5. 保存

プレイリスト編集モード、または項目編集モードで編集した内容を保存します。

### 3.16.1.1.6. キャンセル

プレイリスト編集モード、または項目編集モードでの編集をキャンセルします。

### 3.16.1.1.7. 画像登録起動

画像登録ソフトを起動します。

3.16.1.1.8. 素材のバックアップ

素材のバックアップを行います。

作成したテロップをTGA/JPEG/TIFF ファイルとして一括で出力することができます。

3.16.1.1.9. 終了

スケジュール登録ソフトを終了します。

## 3.16.1.2. 編集メニュー

カット/コピー/ペーストや、取り消し/やり直しといった基本的な操作と、テロップの位置への ジャンプ、項目内のプレイリストやテロップのクリアなどがまとめられたメニューです。

| Ę | (E)              |        |
|---|------------------|--------|
|   | 切り取り(T)          | Ctrl+X |
|   | コピー(C)           | Ctrl+C |
|   | 貼り付け(P)          | Ctrl+V |
|   | 削除(D)            | Del    |
|   | すべて選択(A)         | Ctrl+A |
|   | ジャンプ(G)          | Ctrl+G |
|   | 項目リセット           |        |
|   | オールクリア           |        |
|   | 項目タイトルのクリア       |        |
|   | 項目内プレイリストのクリア    |        |
|   | 項目内プレイリスト・素材のクリア |        |
|   | 項目全クリア           |        |

## 3.16.1.2.1. 切り取り

選択したテロップを消去してクリップボードに保存します。

## 3.16.1.2.2. ⊐ピー

選択したテロップをクリップボードに保存します。

### 3.16.1.2.3. 貼り付け

クリップボードに保存されているテロップを選択箇所に貼り付けます。

### 3.16.1.2.4. 削除

選択したテロップを削除します。

## 3.16.1.2.5. すべて選択

選択しているテロップのエリア内全てのテロップを選択します。

### 3.16.1.2.6. ジャンプ

項目 ID(項目番号)とテロップ No を入力して、指定のテロップを選択します。

|       | ×           |
|-------|-------------|
| OK    |             |
| キャンセル |             |
|       | OK<br>キャンセル |

## 3.16.1.2.7. 項目リセット

項目のタイトルや並び順などを全て初期状態にリセットします。項目編集モードで使用します。

- 3.16.1.2.8. オールクリア 全ての項目のプレイリストをクリアします。
- 3.16.1.2.9. 項目タイトルのクリア 選択している項目のタイトルをクリアします。
- 3.16.1.2.10. 項目内プレイリストのクリア 選択している項目内のプレイリストを全てクリアします。
- 3.16.1.2.11. 項目内プレイリスト・素材のクリア 選択している項目内の、プレイリストと素材を全てクリアします。
- 3.16.1.2.12. 項目全クリア

選択している項目のタイトルや、項目内のプレイリストと素材を全てクリアします。

3.16.1.3. 表示メニュー

ツールバーやダイアログの表示/非表示、サムネイルの表示サイズ、プレイリストのテロップの 表示方法の切り替え、項目とテロップの並び替えがまとめられたメニューです。

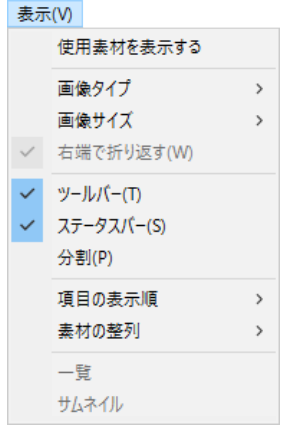

## 3.16.1.3.1. 使用素材を表示する

プレイリストにあるテロップを素材集に斜線付きで表示します。

## 3.16.1.3.2. 画像タイプ

サムネイルの画像タイプを変更することができます。

· BMP

サムネイル画像を BMP 画像で表示します。表示速度は速いですが、画質は悪くなります。

Targa
 サムネイル画像を Targa 画像で表示します。表示速度は遅いですが、画質は良くなります。

#### 3.16.1.3.3. 画像サイズ

サムネイル画像の大きさを変更することができます。 サイズは極小/小/中/大/特大の5段階あります。

#### 3.16.1.3.4. 右端で折り返す

サムネイル画像をウィンドウ内に収めるために、右端で折り返して改行します。

#### 3.16.1.3.5. ツールバー

チェックを付けるとツールバーを表示します。

#### 3.16.1.3.6. ステータスバー

チェックを付けるとステータスバーを表示します。

#### 3.16.1.3.7. 分割

項目、プレイリスト、素材集の区切りラインの位置を変更することができます。

#### 3.16.1.3.8. 項目の表示順

項目の表示順を変更することができます。

- ・ 放送順 :項目を送出順で表示します。
- ・ ページ順:項目をページ番号(項目番号)順で表示します。

#### 3.16.1.3.9.素材の整列

素材集のテロップを整列することができます。

- · アドレス :素材集のテロップをアドレス順に整列します。
- ・ タイトル :素材集のテロップをタイトル順に整列します。
- ・ 更新日時:素材集のテロップを更新日時順に整列します。
- 3.16.1.3.10. 一覧

テロップを一覧で表示します。

3.16.1.3.11. サムネイル

テロップをサムネイルで表示します。

3.16.1.4. データメニュー

データ(D) テロップ枚数チェック

テロップ枚数などデータに関する情報を確認するためのメニューです。

\_ . \_\_

## 3.16.1.4.1. データ枚数チェック

\_\_\_\_\_

| 現在開いている番組にあるテロップの                 | 枚数を確認することができます。 |
|-----------------------------------|-----------------|
| テロップ枚数チェック                        | ×               |
| チェック対象                            |                 |
| DB1 / NIXUSサンブル / TELOP BOX標準サンブル |                 |
| 結果<br>使用項目数 11 項目                 |                 |
| 総使用テロップ数 75 枚                     | OK<br>キャンセル     |

## 3.16.1.5. ウィンドウメニュー

複数の番組を開いている時に、ウィンドウの順序や表示方法を変更するためのメニューです。

| 212          |                                       |
|--------------|---------------------------------------|
|              | 重ねて表示(C)                              |
|              | 上下に並べて表示(H)                           |
|              | 左右に並べて表示(T)                           |
| $\checkmark$ | 1 D B 1 / NIXUSサンプル / TELOP BOX標準サンプル |

## 3.16.1.5.1. 重ねて表示

開いている複数の番組ウィンドウを重ねて表示します。

3.16.1.5.2. 上下に並べて表示

開いている複数の番組ウィンドウを上下に並べて表示します。

### 3.16.1.5.3. 左右に並べて表示

開いている複数の番組ウィンドウを左右に並べて表示します。

## 3.16.1.6. ヘルプメニュー

スケジュール登録ソフトのバージョン情報を表示することができます。

ヘルプ(H)

DssPrgMent のバージョン情報(A)...

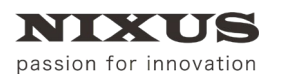

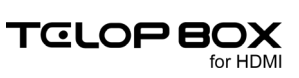

# 4. 改訂履歴

| 版数    | 作成日     | 改訂内容           |
|-------|---------|----------------|
| 1.0 版 | 2014/08 | 初版を作成          |
| 2.0 版 | 2019/08 | ノート PC 対応により改定 |

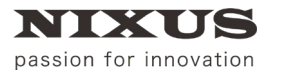

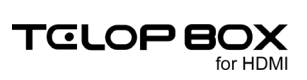

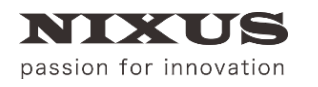

日興通信株式会社

(C)2019,NIXUS Nikko Telecommunications Co., Ltd.

NIXUS は日興通信株式会社の登録商標です。